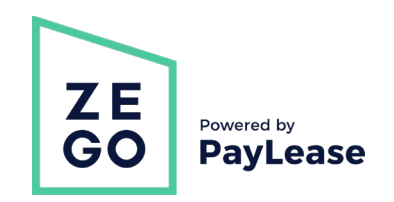

### How To Create Your Zego Portal Account

#### Step 1

At the bottom of the Payments page, click "NEW ZEGO PORTAL" to be taken to the portal - click the "CREATE YOUR

# Step 3

Enter your last name as shown in your lease.

| email    |                            |                             |
|----------|----------------------------|-----------------------------|
| password |                            | confirm password            |
|          |                            |                             |
|          | □ I agree to the <u>te</u> | rms and conditions of use.* |
|          | CREATE ACCOUNT             | I HAVE A LOGIN              |

# Step 4

Enter the email address you would like to use for your payment portal login.

| account number |                     | last name                   |  |
|----------------|---------------------|-----------------------------|--|
| email          |                     |                             |  |
| password       |                     | confirm password            |  |
|                |                     |                             |  |
|                | □ I agree to the te | rms and conditions of use.* |  |
|                |                     |                             |  |

Questions? Call 866-729-5327 OR visit our Resident Support Center

ACCOUNT" button on the right to get started. Log in or Create an Account to Pay Now

| email                |               | 6                             |             |
|----------------------|---------------|-------------------------------|-------------|
| passw                | ord           |                               |             |
| A Password           | is required   |                               |             |
| forgot your password |               |                               |             |
| LOGIN                |               | CREATE YOUR ACCO              |             |
| Questions? Call 86   | 6-729-5327 OR | visit our <u>Resident Sup</u> | port Center |

# Step 2

Enter your account number provided on the Notice Letter exactly as shown, including any leading zeros.

| account number |                | last name                     |
|----------------|----------------|-------------------------------|
| email          |                |                               |
| password       |                | confirm password              |
|                |                |                               |
|                |                |                               |
|                | I agree to the | terms and conditions of use." |

### <u>Step 5</u>

Create a password, and confirm the password by entering it again. Make sure these two fields match.

| account number |                       | last name                                   |  |
|----------------|-----------------------|---------------------------------------------|--|
| email          |                       |                                             |  |
| password       |                       | confirm password                            |  |
|                |                       |                                             |  |
|                | I agree to the ter    | ms and conditions of use.*                  |  |
|                | CREATE ACCOUNT        | I HAVE A LOGIN                              |  |
| Questio        | ns? Call 866-729-5327 | OR visit our <u>Resident Support Center</u> |  |

# <u>Step 6</u>

Click the box to "agree to the terms and conditions of use."

| account number |                   | last name                    |
|----------------|-------------------|------------------------------|
| email          |                   |                              |
| password       |                   | confirm password             |
|                |                   |                              |
|                | I agree to the te | erms and conditions of use.* |
|                |                   |                              |

# <u>Step 7</u>

Click Create Account.

| email    |                        |                        |
|----------|------------------------|------------------------|
| password |                        | confirm password       |
|          |                        |                        |
|          | I agree to the terms a | nd conditions of use." |
|          | CREATE ACCOUNT         | I HAVE A LOGIN         |

# **Overview of your Zego By Paylease account**

Your account will display the current account balance, as it is integrated with our accounting system. Within the account, you can make a One-Time Payment, Schedule Autopay, Input Payment Methods, and view your Payment History. We are currently working on adding the ability to submit maintenance requests and to receive notices from management via your account. Once upgrades completed, you will receive more communication from us and how to use the new services.

#### **Account Dashboard**

#### **Setting up Auto Pay**

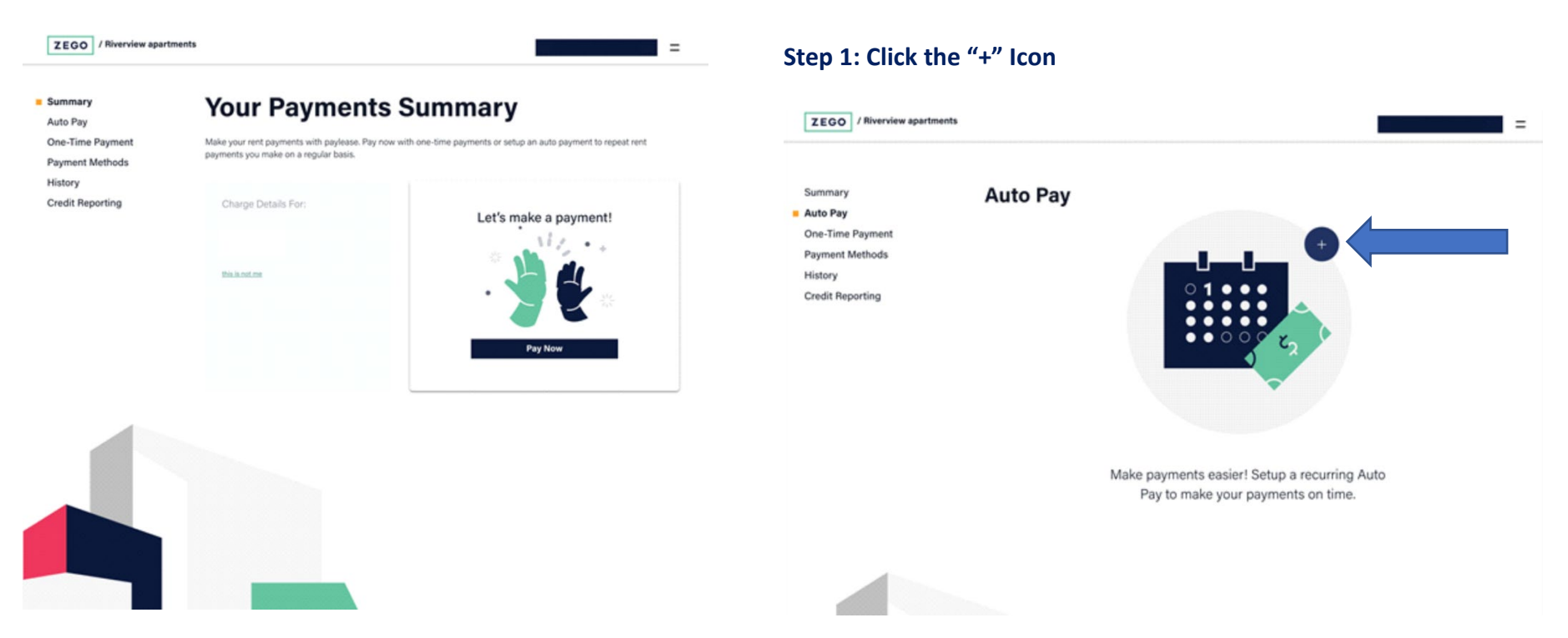

#### ZEGO / Riverview apartments = Summary Auto Pay One-Time Payment Payment Methods Payment \$0.00 🕢 Your amount to be paid with each auto payment. History Credit Reporting Exit & Cancel ZEGO / Riverview apartments = Summary Auto Pay One-Time Payment Payment Payment Methods cancel Set a fixed amount you always want to pay. Each auto payment will always be for the exact amount you set here, plus fees. Lease Payment History \$ 0.00 Credit Reporting Application Fee \$ 0.00 Security Deposit \$ 0.00 Amount Owed \$ 0.00 Exit & Cancel

Step 2: Click the Edit icon and enter the payment details

# Step 3: Select payment method (bank account is the preferred method – no fees on your end) and input Bank Account information

| Auto Pay                                       |                                   |                                             |                        |                 |
|------------------------------------------------|-----------------------------------|---------------------------------------------|------------------------|-----------------|
| One-Time Payment<br>Payment Methods<br>History | Payment                           |                                             |                        | Amount \$1.00 ( |
| Credit Reporting                               | Payment Method                    | Bach Act<br>(and act)<br>ments<br>Fee 55.00 |                        |                 |
|                                                | * accepted credit types are visa. | mastercard and american express             |                        |                 |
|                                                |                                   |                                             | Exit & Cancel          | Continue        |
|                                                |                                   |                                             |                        |                 |
| EGO / Riverview apartments                     |                                   |                                             |                        | =               |
| mmary                                          |                                   |                                             |                        |                 |
| to Pay                                         |                                   |                                             |                        |                 |
| e-Time Payment                                 | Payment                           |                                             | Amount                 | \$1.00          |
| yment Methods                                  |                                   |                                             |                        |                 |
| story                                          |                                   |                                             |                        |                 |
| edit Reporting                                 | Payment Method - Add a Bank A     | Account                                     |                        | cancel          |
|                                                | Name on Account                   | Bank Name                                   | Account Type           |                 |
|                                                |                                   |                                             | select                 | •               |
|                                                |                                   |                                             |                        |                 |
|                                                |                                   |                                             |                        |                 |
|                                                | Routing Number                    | Account Number                              | Confirm Account Number |                 |
|                                                | Routing Number                    | Account Number                              | Confirm Account Number |                 |

# 2

Save

Exit & Cancel

# Making a One Time Payment

#### Step 1: Input payment amounts and click "CONTINUE".

| Summary          |                  |                         |     |
|------------------|------------------|-------------------------|-----|
| Auto Pay         |                  |                         |     |
| One-Time Payment |                  |                         |     |
| Payment Methods  | Lease Payment    |                         |     |
| History          | \$ (1000.00      |                         |     |
| Credit Reporting | Application Eas  |                         |     |
|                  | \$ 0.00          |                         |     |
|                  |                  | My Full Balance \$0.00  |     |
|                  | Security Deposit |                         |     |
|                  | \$ 0.00          | Payment Amount \$1,000. | .00 |
|                  |                  |                         |     |
|                  | Amount Owed      |                         |     |
|                  | \$ 0.00          |                         |     |
|                  |                  |                         |     |
|                  |                  |                         |     |
|                  |                  |                         |     |
|                  |                  |                         |     |
|                  |                  |                         |     |

# Step 2: Repeat same as in Step 3 from "Auto Pay". This will complete the submission.

# Download the mobile app via the App Store or Google Play, for convenient on the go access on your phone or tablet.

| Phone Screenshots                                                                                                    | Z                                              | Zego Resident (Pay<br>Payments & Dues<br>PayLease<br>**** 2.3, 102 Ratings<br>Free | Lease) 🖛                                 |                                    |
|----------------------------------------------------------------------------------------------------|------------------------------------------------|------------------------------------------------------------------------------------|------------------------------------------|------------------------------------|
| ZED Paytosse   Easily Pay   Rent   Dues   Make a Payment   Make a Payment <th>Phone Screenshots</th> <th></th> <th></th> <th></th> | Phone Screenshots                              |                                                                                    |                                          |                                    |
| Winng Ellar   Way Carr   Status   Status <td< th=""><th>ZE<br/>GO<br/>Easily Pay<br/>Bent</th><th></th><th>Summary</th><th>Make a Payment</th></td<>                                                                                                    | ZE<br>GO<br>Easily Pay<br>Bent                 |                                                                                    | Summary                                  | Make a Payment                     |
| Auto Paymers<br>Paymers Markary<br>Paymers Markary<br>Paymers Markary                                                                                                    | & Dues                                         | t Balance                                                                          |                                          | Payment Method                     |
| Payment Matary                                                                                                    | \$10(<br>#==================================== | 0.00 ?<br>Ø                                                                        | Good Morning Ella!<br>My Current Balance | 0<br>Credit Card 9678 - \$3.50 Fee |
| Alto Payment<br>Payment Metho<br>Payment Methon<br>Payment Mathan                                                                                                    |                                                | Pay Now                                                                            | \$1000.00                                | Use a Different Saved Method       |
| Payment Methy<br>Payment Methy<br>Payment Mathy                                                                                                    | Auto Paymer                                    |                                                                                    | Pay Now                                  | Add a New Method                   |
| Payment Hentary                                                                                                    | Payment Meth                                   |                                                                                    | Auto Payments                            |                                    |
| Payment History                                                                                                    |                                                |                                                                                    | Payment Methods                          |                                    |
| Payment History                                                                                                    | Payment History                                |                                                                                    | Payment History                          |                                    |